Αν επιθυμείτε η αποστολή των μηνυμάτων ηλεκτρονικού ταχυδρομείου, που πραγματοποιείται μέσω της εργασίας «Μαζική αποστολή email», να γίνεται με την χρήση του Gmail σαν mail server, θα πρέπει να ακολουθηθεί η παρακάτω διαδικασία.

Αρχικά ενεργοποιείτε την Επαλήθευση σε 2 βήματα (2-Step Verification).

Στην συνέχεια συνδέεστε στο λογαριασμό Gmail και ανοίγετε τον Λογαριασμό σας Google.

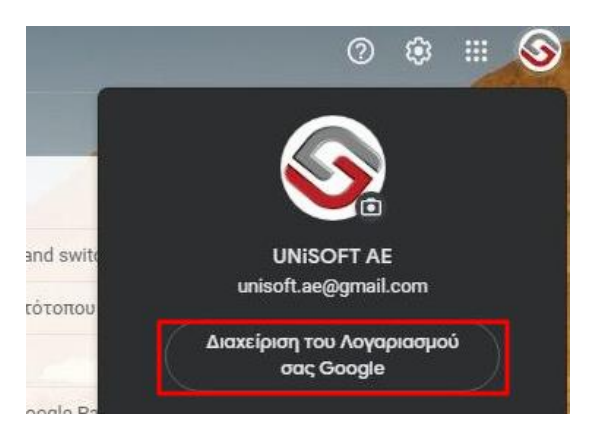

Στο πλαίσιο πλοήγησης, επιλέξτε Ασφάλεια.

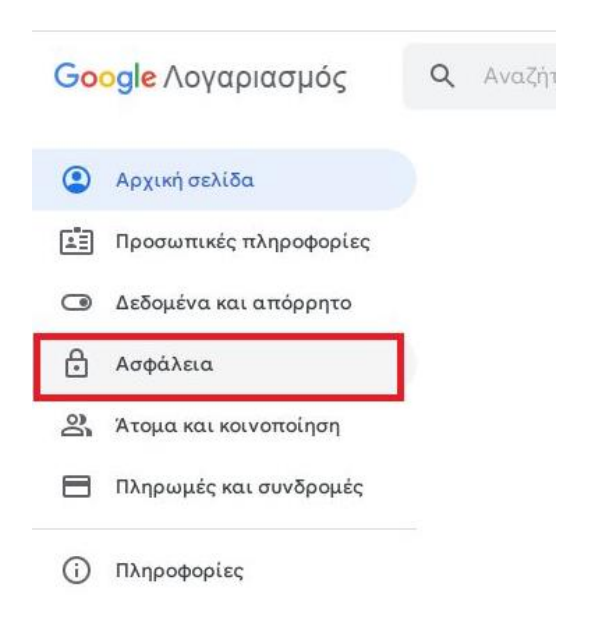

Στην ενότητα Σύνδεση στο Google, επιλέγετε Κωδικοί πρόσβασης εφαρμογής

| Κωδικός πρόσβασης           | Τελευταία αλλαγή: 5 Σεπ 2019 | > |  |
|-----------------------------|------------------------------|---|--|
| Επαλήθευση σε 2 βήματα      | 🕑 Ενεργή                     | > |  |
| Κωδικοί πρόσβασης εφαρμογής | Κανένας                      | > |  |

Καθορίζετε την εφαρμογή και την συσκευή που θέλετε να δημιουργήσετε κωδικό πρόσβασης επιλέγοντας **Αλληλογραφία** και **Υπολογιστής Windows** αντίστοιχα.

| $\leftarrow$ | Κωδικοί | πρόσ | βασης | εφαρμογής |
|--------------|---------|------|-------|-----------|
|--------------|---------|------|-------|-----------|

|                                                  | α τον απομνημονευσε   | ε. Μάθετε πε  | ερισσότερα     |
|--------------------------------------------------|-----------------------|---------------|----------------|
| Δεν έχετε κωδικούς πρόσβασης εφα                 | ρμογής.               |               |                |
| Επιλέξτε την εφαρμογή και τη συσκε<br>πρόσβασης. | ευή για την οποία θέλ | ετε να δημιου | ργήσετε κωδικό |
| Αλληλογραφία 👻                                   | Υπολογιστής Windo     | ws            |                |
|                                                  |                       |               | ΔΗΜΙΟΥΡΓΙΑ     |

Για να αποκτήσετε τον κωδικό πρόσβασης επιλέγετε **Δημιουργία**. Θα πρέπει να αποθηκεύσετε τον κωδικό πρόσβασης που θα δημιουργηθεί γιατί δεν υπάρχει η δυνατότητα επανάκλησης. Για την ολοκλήρωση της διαδικασίας πατήστε **Τέλος**.

|                                                                                 | Κωδικός πρόσβασης εφαρμογής για<br>υπολογιστή με Windows                                                                  |
|---------------------------------------------------------------------------------|----------------------------------------------------------------------------------------------------|
|                                                                                 | zspm ifqc gmeq zzgr                                                                                                    |
|                                                                                 | Πώς να τον χρησιμοποιήσετε                                                                                                |
|                                                                                 | <ol> <li>Ανοίξτε την εφαρμογή "Ηλεκτρονικό<br/>ταχυδρομείο".</li> <li>Ανοίξτε το μενού "Ρυθμίσεις".</li> </ol>            |
| Add your Google account                                                         | <ol> <li>Επιλέξτε "Λογαριασμοί" και, στη<br/>συνέχεια, επιλέξτε το Λογαριασμό σας<br/>Google.</li> </ol>                  |
| inter the information below to connect to your Google account.<br>Email address | <ol> <li>Αντικαταστήστε τον κωδικό<br/>πρόσβασής σας με τον κωδικό<br/>πρόσβασης 16 ψηφίων που</li> </ol>                 |
| securesally@gmail.com                                                           | εμφανίζεται παραπάνω.                                                                                                    |
| Include your Google contacts and calendars                                      | Όπως ακριβώς ο κανονικός κωδικός<br>πρόσβασής σας, αυτός ο κωδικός πρόσβασης<br>εφαρμονός παρέχει πλήρη πρόσβαση στο      |
|                                                                                 | Λογαριασμό σας Google. Δεν θα χρειαστεί να<br>τον απομνημονεύσετε, οπότε μην τον<br>γράψετε ή τον αποκαλύψετε σε κανέναν. |

Στο Capital στις γενικές παραμέτρους του συστήματος θα πρέπει να αντιγραφούν από το Gmail Help τα παρακάτω στοιχεία.

## **Default Gmail SMTP Settings**

- Gmail SMTP server address: smtp.gmail.com.
- Gmail SMTP username: Your full Gmail address (e.g. yourusername@gmail.com)

- Gmail SMTP password: Εισάγετε τον κωδικό πρόσβασης που δημιουργήθηκε ακολουθώντας τα παραπάνω βήματα.
- Gmail SMTP port (TLS): 587.
- Gmail SMTP TLS required: Yes.

| 🗢 Γενικές παράμετροι         | _ □                         | ×      |
|------------------------------|-----------------------------|--------|
|                              |                             | n<br>N |
| Διεύθυνση                    | smtp.gmail.com              | IKÓ    |
| Πόρτα                        | 587 🗘                       | Ψ      |
| Secure SMTP                  | Ο Οχι                       | CULU   |
| Χρήση TLS                    | Ναι                         | ώσε    |
| Καθυστέρηση μεταξύ αποστολών | 3 δευτερόλεπτα              | Ķ      |
| Αποστολή παραστατικών        | 🗆 οχι                       | Jym    |
| Όνομα χρήστη                 | unisoft.ae@gmail.com        | DATA   |
| Password                     | ••••••                      | -      |
| Όνομα αποστολέα              | Unisoft                     | nteri  |
| Email αποστολέα              | unisoft.ae@gmail.com        | net /  |
|                              | Αποστολή δοκιμαστικού email | Mai    |
|                              |                             | S / I  |
|                              |                             | S      |
|                              |                             | -      |
|                              |                             |        |
| 1 2 Mail server SMS          |                             |        |